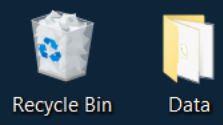

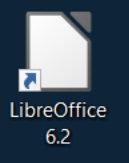

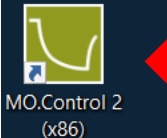

# 1. 打开MO. Control 2 控制软件并打开仪器右后方的开关

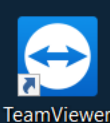

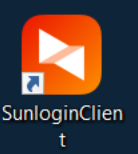

# **NOTEMPER**

TEMPER

😍 14°C 局部多云 🛛 🖓 📼 🧖 4× 中 🗰

technologies

17:53 2023/11/27

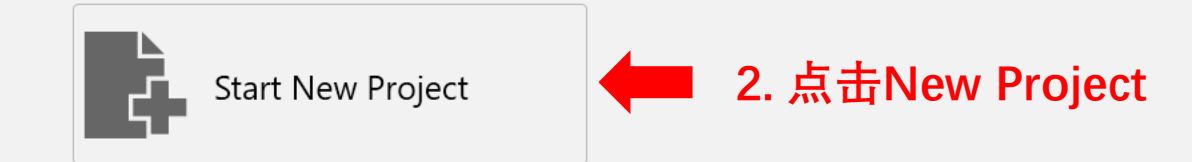

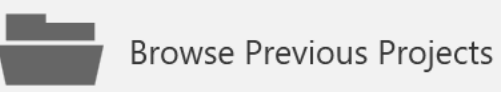

Recent:

2 🚍

3650

Ľ₽

VCB\_MZ1 - 2023/11/27 16:57:20 C:\Users\NTC\Desktop\DATA\训练moc2 20221019DA019-hepes -C:\Users\NTC\Desktop\yituo 20221019DA019 C:\Users\NTC\Desktop\yituo 20221019 -C:\Users\NTC\Desktop\yituo 20221018 C:\Users\NTC\Desktop\yituo

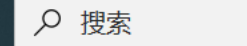

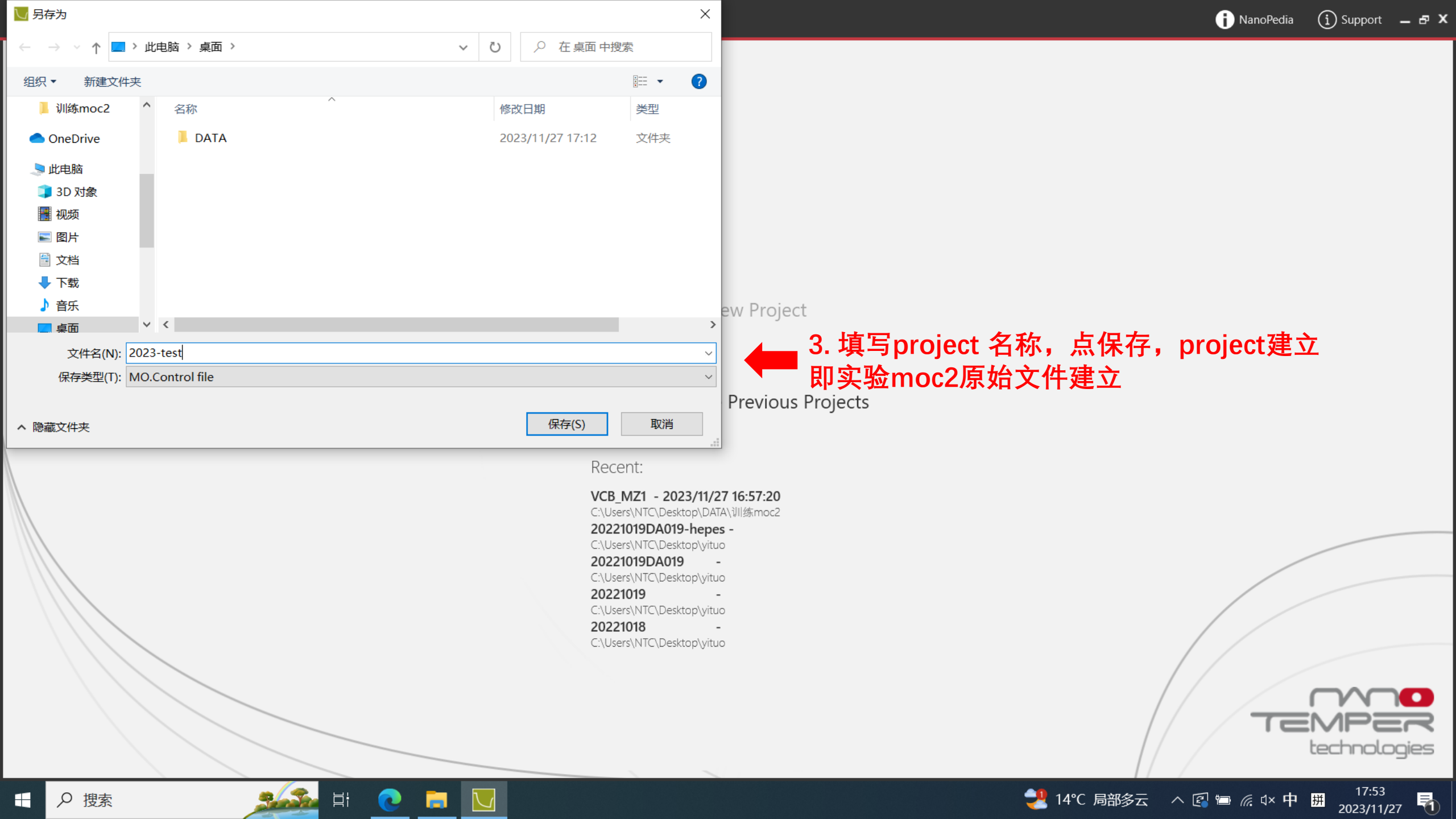

| Ň     | 2023-test - I       | MO.Control v2.5.4 |                              |   |                            |         |                                    | i NanoPedia | (i) Support                      | _ & X      |
|-------|---------------------|-------------------|------------------------------|---|----------------------------|---------|------------------------------------|-------------|----------------------------------|------------|
|       | Project<br>Overview | Monolith          | X Change                     | > | Ratio 670nm / 650nm Change |         | $\geq$                             |             |                                  | Guidan     |
| Close | e Save              |                   | Please select a binding mode |   | 4. 点击Binary binding,       | 。<br>进ノ | Get online help<br><b>\互作实验测定。</b> |             |                                  | ce         |
|       |                     |                   | Binary binding               | ? |                            | ļ       | Protein Labeling Assistar          | <u>nt</u> ? |                                  |            |
|       |                     |                   | Ternary binding              | ? |                            |         |                                    |             |                                  |            |
|       |                     |                   |                              |   |                            |         | Expert Mode                        | ?           |                                  |            |
|       |                     |                   |                              |   |                            |         |                                    |             |                                  |            |
|       |                     |                   |                              |   |                            |         |                                    |             |                                  |            |
| ~ Mei | ge sets (0)         |                   |                              |   |                            |         |                                    |             |                                  |            |
| Con   | nparisons (0)<br>w  |                   |                              |   |                            |         |                                    |             |                                  |            |
|       | の捜索                 | 2<br>             | t 💽 🗖 🔽                      |   |                            |         | 🛃 14℃ 局部多云 🛛 ^                     | . 🕼 🖮 🦟 🗘 🕂 | 17:53<br>拼 <sub>2023/11/27</sub> | <b>F</b> 1 |

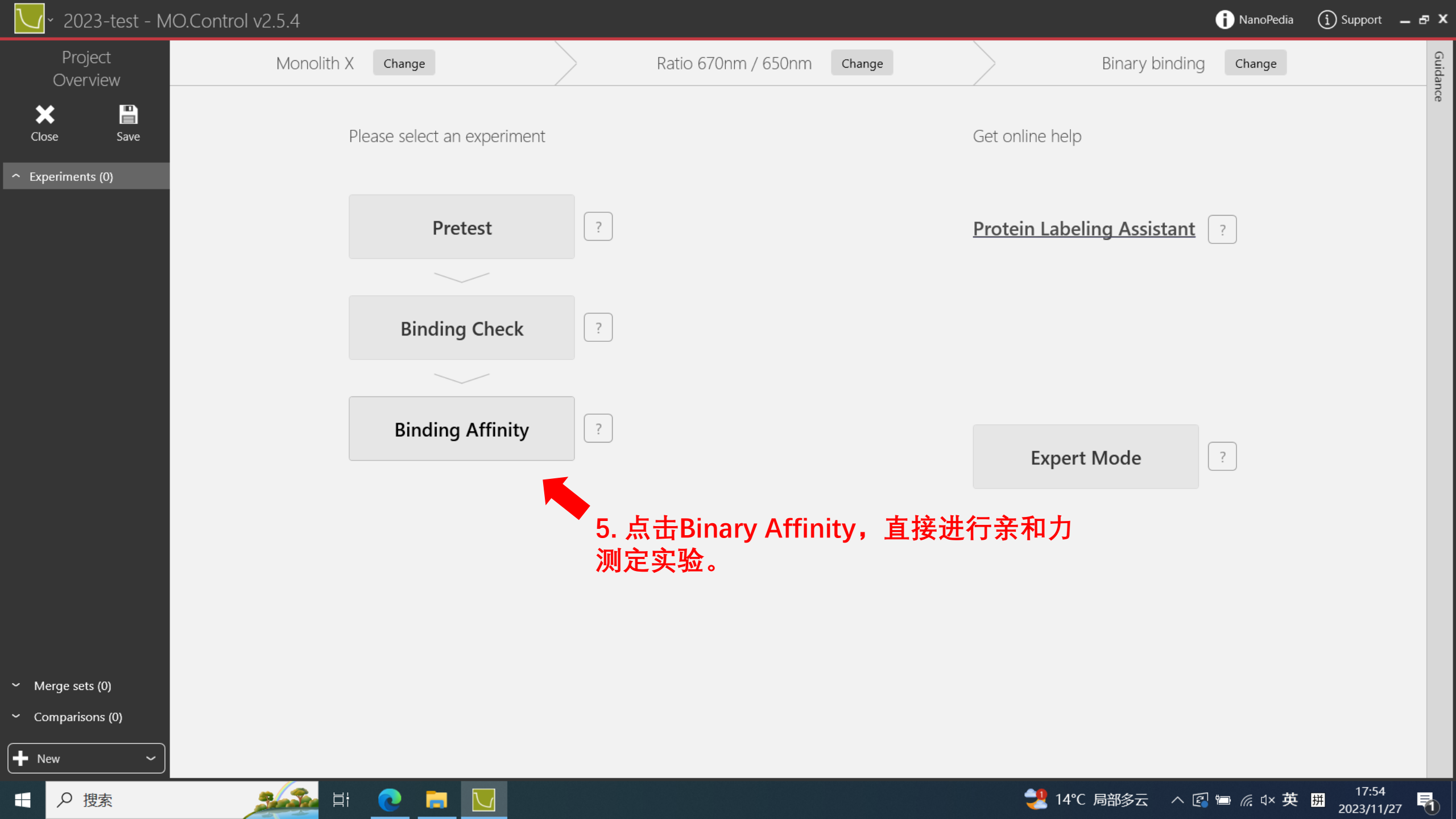

#### 2023-test - MO.Control v2.5.4 \* h NanoPedia (i) Support \_ 🗗 🗙 Project E1 So Binding Affinity 1 Plan ∬ Stable at 25°C Ready 2 Instructions 3 Data 4 Details Change Overview Auto-detect excitation MyBuffer You can enter here some comments about this experiment Temperature × n ★ Medium Power Premium Capillary Save Close Guidance 实验备注 Plan Your Experiment Experiments (1) Target Assay buffer E1 🐼 Binding Affini🗱 记录Target名称 记录所用的互作Buffer名称 MyTarget $\sim$ ? 1 Use His-Tag Labeling Capillary Monolith Premium Capillary 记录Target的储 Concentration of stock solution μM ~ 液浓度及互作时 记录所用的毛细管 Concentration in this assay 实验浓度 Ligand 记录Ligand名称 ? MyLigand $\sim$ Estimated Kd µM ~ optional 记录Ligand的储 Concentration of stock solution μM 液浓度 Ligand in organic solvent like DMSO Ligand buffer in this assay 记录Ligand互 Highest concentration in this assay Excitation 作时实验浓度 - IR Laser Power (点后面小笔可 Merge sets (0) Auto-detect ? Medium ~ 以填写) Comparisons (0) 6. 填写数据信息,进行实验记录。 Go to Instructions 🕂 New 17:54

🛃 14°C 局部多云

∧ 🖾 🗁 🦾 🗘 中 拼

2023/11/27

₽ 搜索  $\square$ 

Цi

| ect                | E1 📀 Binding Af          | finity        | 1 Plar   | n 2 Instr | uctions           | 3 Data                | a <b>4</b> Details    |                      |                 | ∬ Stable at 25°0          | Change       |
|--------------------|--------------------------|---------------|----------|-----------|-------------------|-----------------------|-----------------------|----------------------|-----------------|---------------------------|--------------|
| view               | Aptamer<br>20 nM         | C AMP<br>5 mM | C Buffer | /         | *                 | Auto-dete<br>Medium P | ct excitation<br>ower | Temperature          | You can enter h | ere some comments about t | this experim |
| Save               | Plan Your Experime       | ent           |          |           |                   |                       | I                     |                      |                 |                           |              |
| ; (1)              | Target                   |               |          |           |                   |                       | Assay b               | puffer               |                 |                           |              |
| ng Attini<br>AMP 🖌 | Aptamer                  |               |          |           | ~                 | ?                     | C Buffer              |                      |                 |                           | Ameri        |
|                    | Use His-Tag Labeling     |               |          |           |                   | ?                     | A                     |                      |                 |                           |              |
|                    | Concentration of stock   | solution      |          | 40        | nM ~              | ?                     | Capillar Capillar     | y Monolith Capillary |                 |                           |              |
|                    | Concentration in this a  | assay         |          | 20 nM     | , Martin          | ?                     |                       |                      |                 |                           |              |
|                    | C Ligand                 |               |          |           |                   |                       |                       |                      |                 |                           |              |
|                    | АМР                      |               |          |           | ~                 | ?                     |                       |                      |                 |                           |              |
|                    | Estimated Kd             |               |          | optional  | μΜ ~              | ?                     |                       |                      |                 |                           |              |
|                    | Concentration of stock   | solution      |          | 10        | mM ~              | ?                     |                       |                      |                 |                           |              |
|                    | Ligand in organic solv   | ent like DMSO |          |           |                   | ?                     |                       |                      |                 |                           |              |
|                    | Ligand buffer in this as | ssay          |          | 50.0%     |                   | ?                     |                       |                      |                 |                           |              |
|                    | Highest concentration    | in this assay |          | 5 mM      | and i             | ?                     | - Excitatio           | on                   | 3               | 🔶 IR Laser Power          |              |
| (0)                |                          |               |          |           |                   |                       | Auto-detect           |                      | ?               | Medium ~                  |              |
| ıs (O)             |                          |               |          |           |                   |                       |                       |                      |                 |                           |              |
| ~                  |                          | 7. 戈          | 真写完成后    | ,点击       | <del>i</del> Go t | o Ins                 | structior             | ns,进入仪器              | 指导界面            | 📕 🔿 Go 1                  | to Instru    |

(i) Support

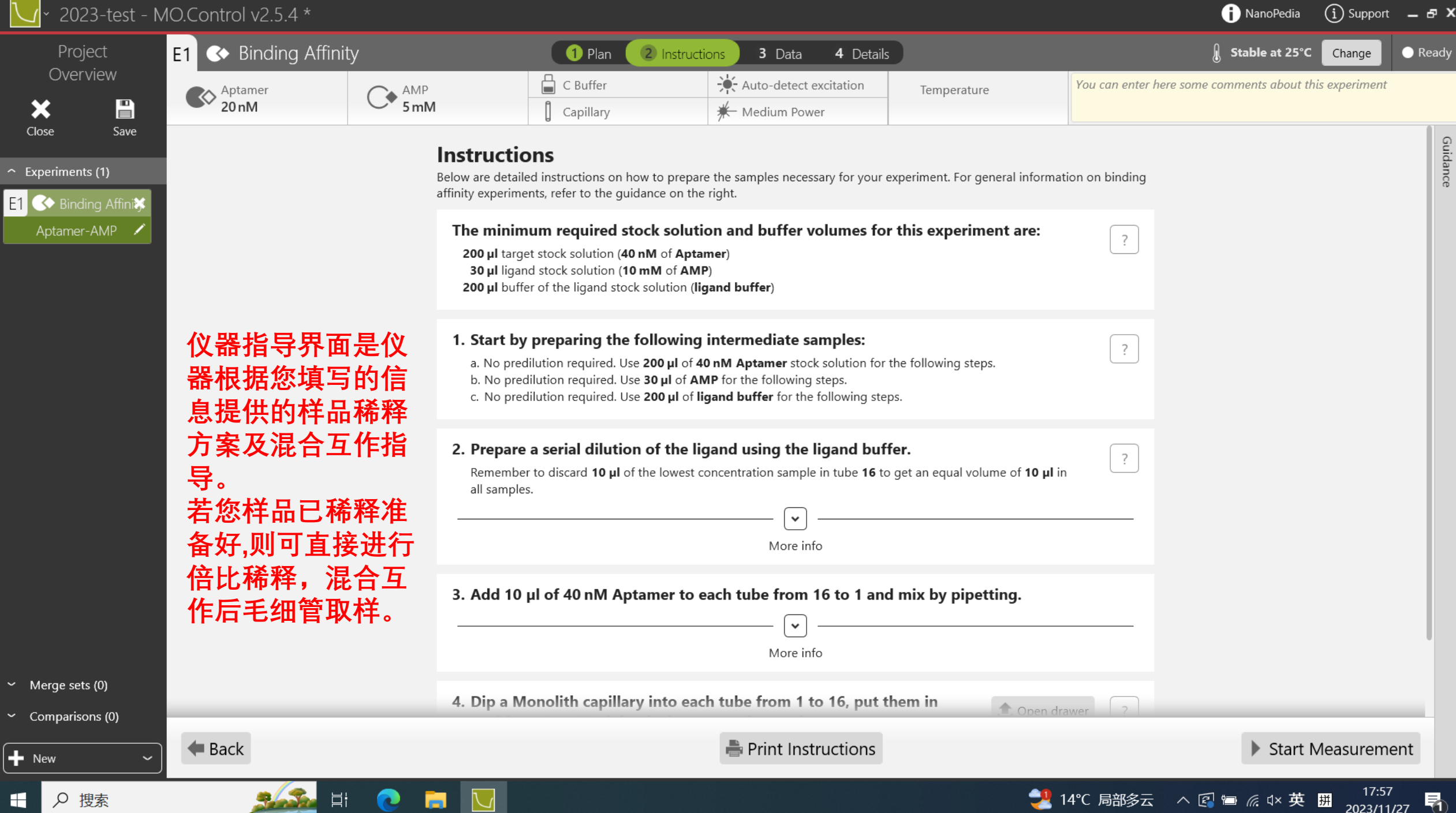

# 8. 触屏点击Open Drawer,打开样品台

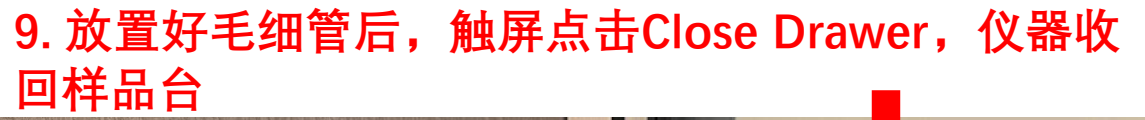

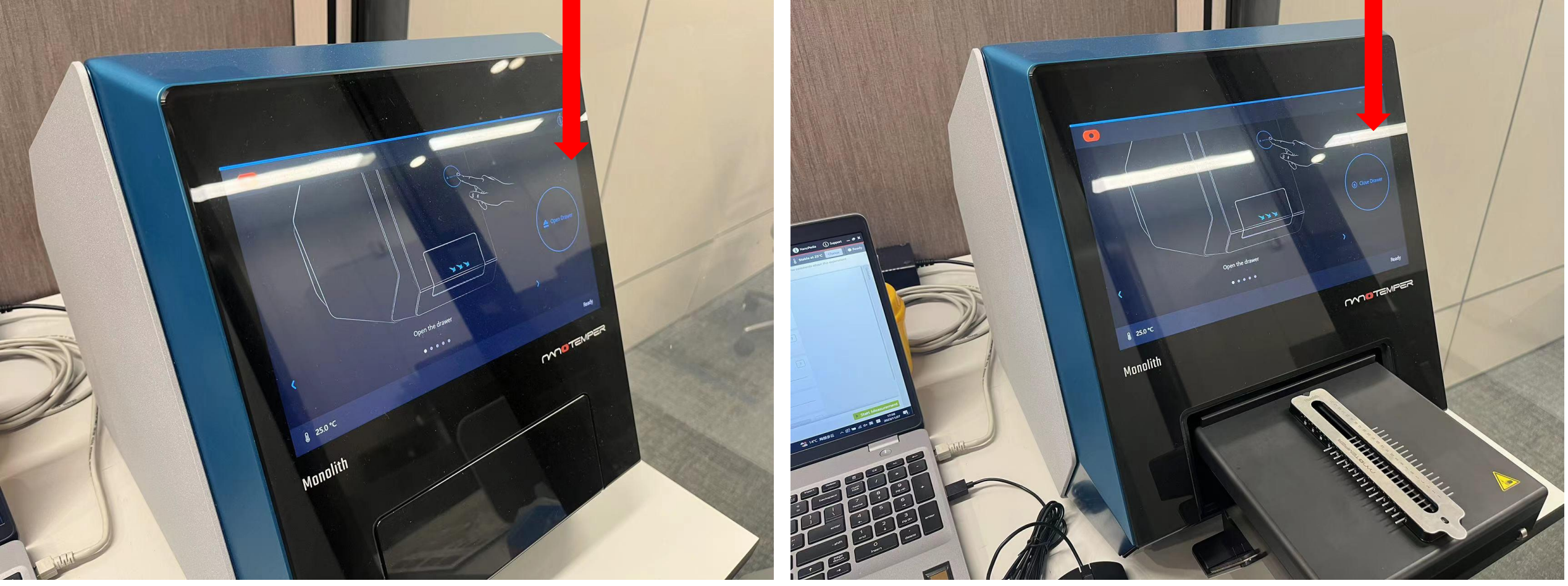

🚺 NanoPedia 🛛 (i) Support 💶 🗗 🗙

Change

Stable at 25°C

You can enter here some comments about this experiment

?

?

?

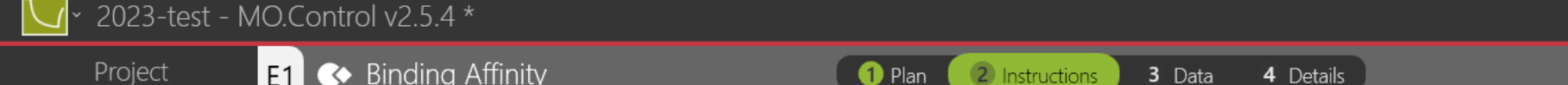

| Project    | E1 S Binding Affini |      |           |  |
|------------|---------------------|------|-----------|--|
| Overview   | Aptamer             | AMP  | C Buffer  |  |
| ★ 🗎        | 20 nM               | 5 mM | Capillary |  |
| Class Sava |                     |      |           |  |

# Instructions

Below are detailed instructions on how to prepare the samples necessary for your experiment. For general information on binding affinity experiments, refer to the guidance on the right.

🗩 Medium Power

Temperature

## The minimum required stock solution and buffer volumes for this experiment are:

200 µl target stock solution (40 nM of Aptamer)
30 µl ligand stock solution (10 mM of AMP)
200 µl buffer of the ligand stock solution (ligand buffer)

## 1. Start by preparing the following intermediate samples:

- a. No predilution required. Use 200 µl of 40 nM Aptamer stock solution for the following steps.
- b. No predilution required. Use 30 µl of AMP for the following steps.
- c. No predilution required. Use  $200\,\mu l$  of ligand~buffer for the following steps.

## 2. Prepare a serial dilution of the ligand using the ligand buffer.

Remember to discard  $10 \ \mu l$  of the lowest concentration sample in tube 16 to get an equal volume of  $10 \ \mu l$  in all samples.

More info

## 3. Add 10 µl of 40 nM Aptamer to each tube from 16 to 1 and mix by pipetting.

More info

4. Dip a Monolith capillary into each tube from 1 to 16, put them in

10. 样品放置完成后,点击Start Measurementions仪器开始运行,

1. Open drawer ?

🛃 14°C 局部多云

进行检测

₽1

2023/11/27

^ 🛛 🗁 🧖 🗘 英 拼

Ready

- New

Merge sets (0)

Comparisons (0)

🗭 Back

Цi

↑ Experiments (1)

🛇 Binding Affiniti

Aptamer-AMP

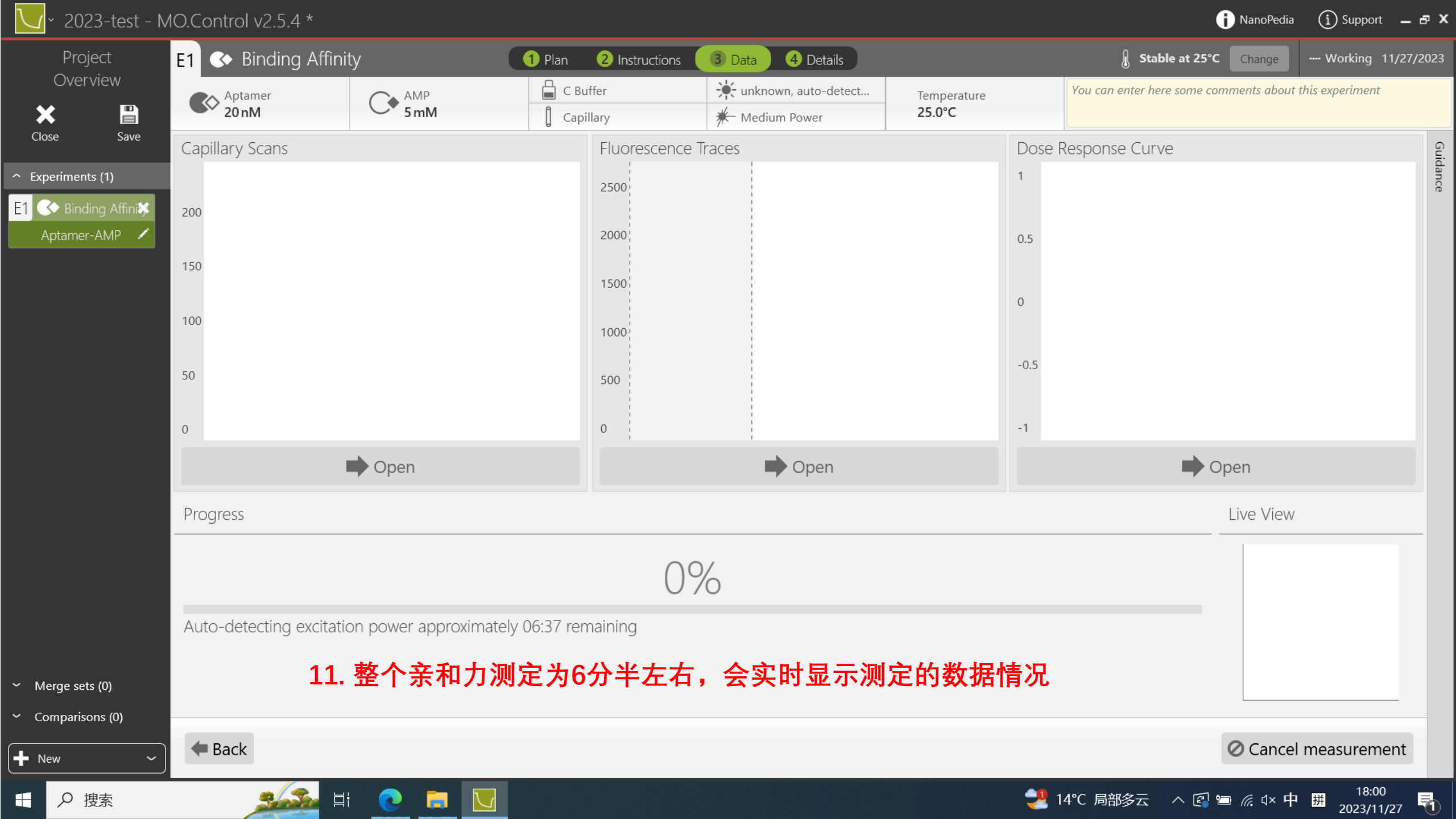

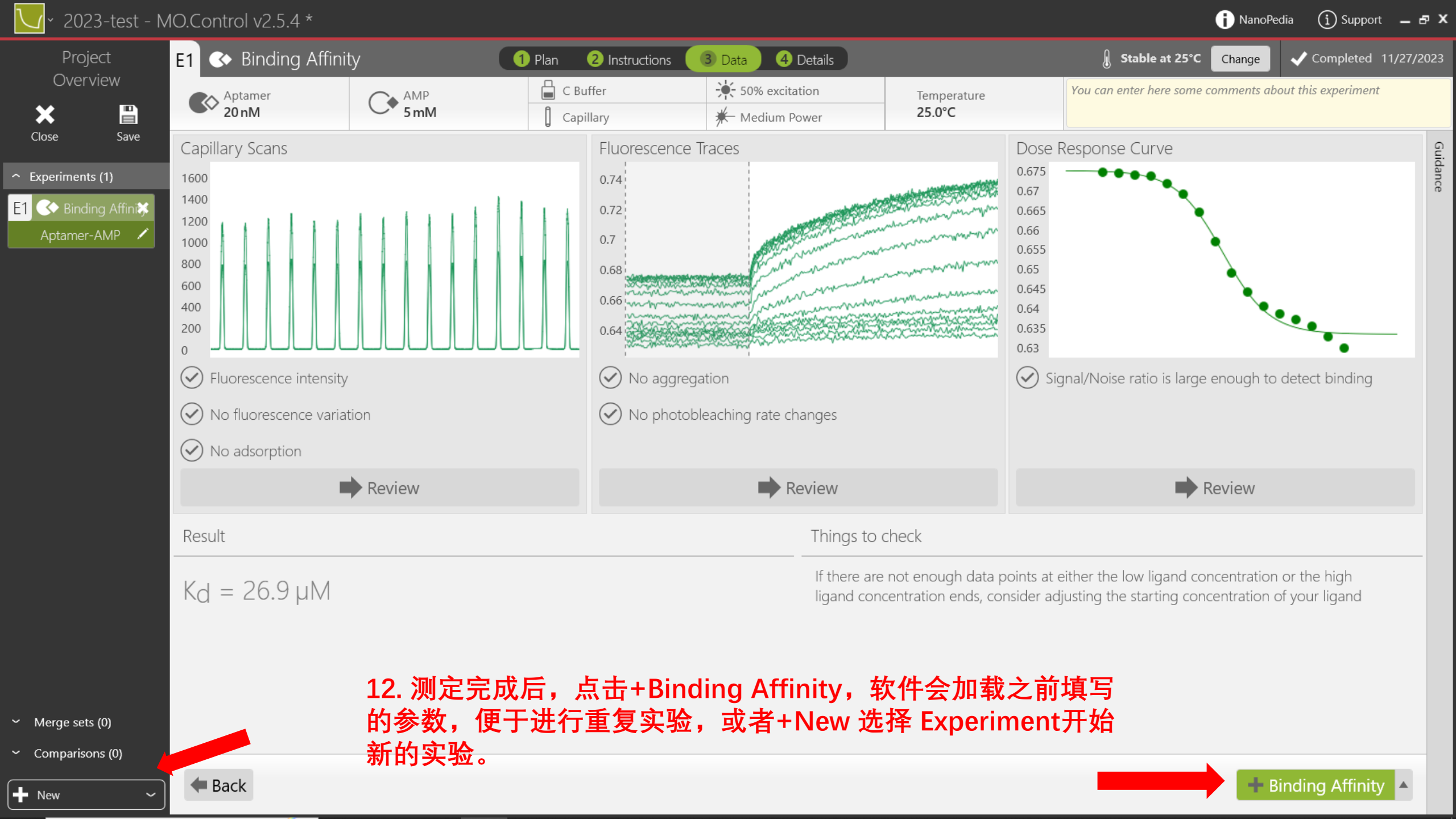